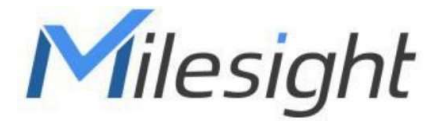

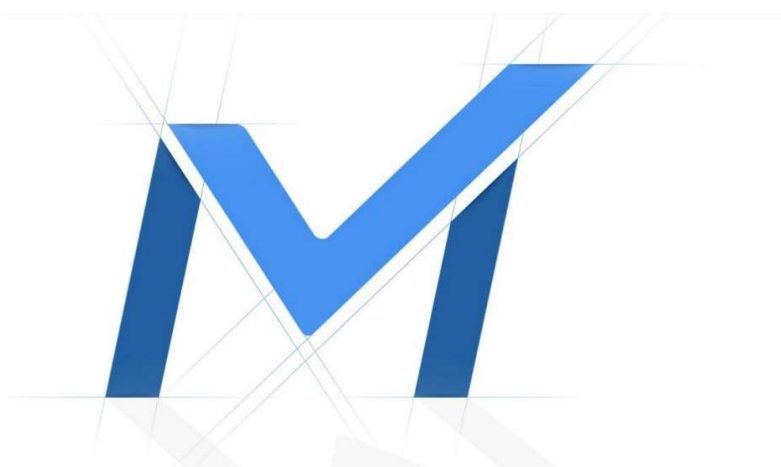

# Průvodce rychlým spuštěním

Al IR Mini Dome kamery řady MS-Cxx83

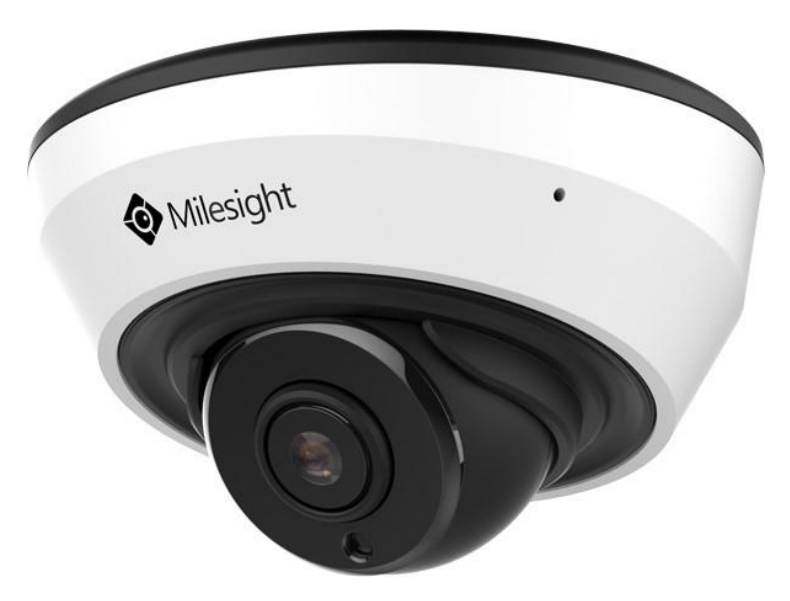

### Popis ástí

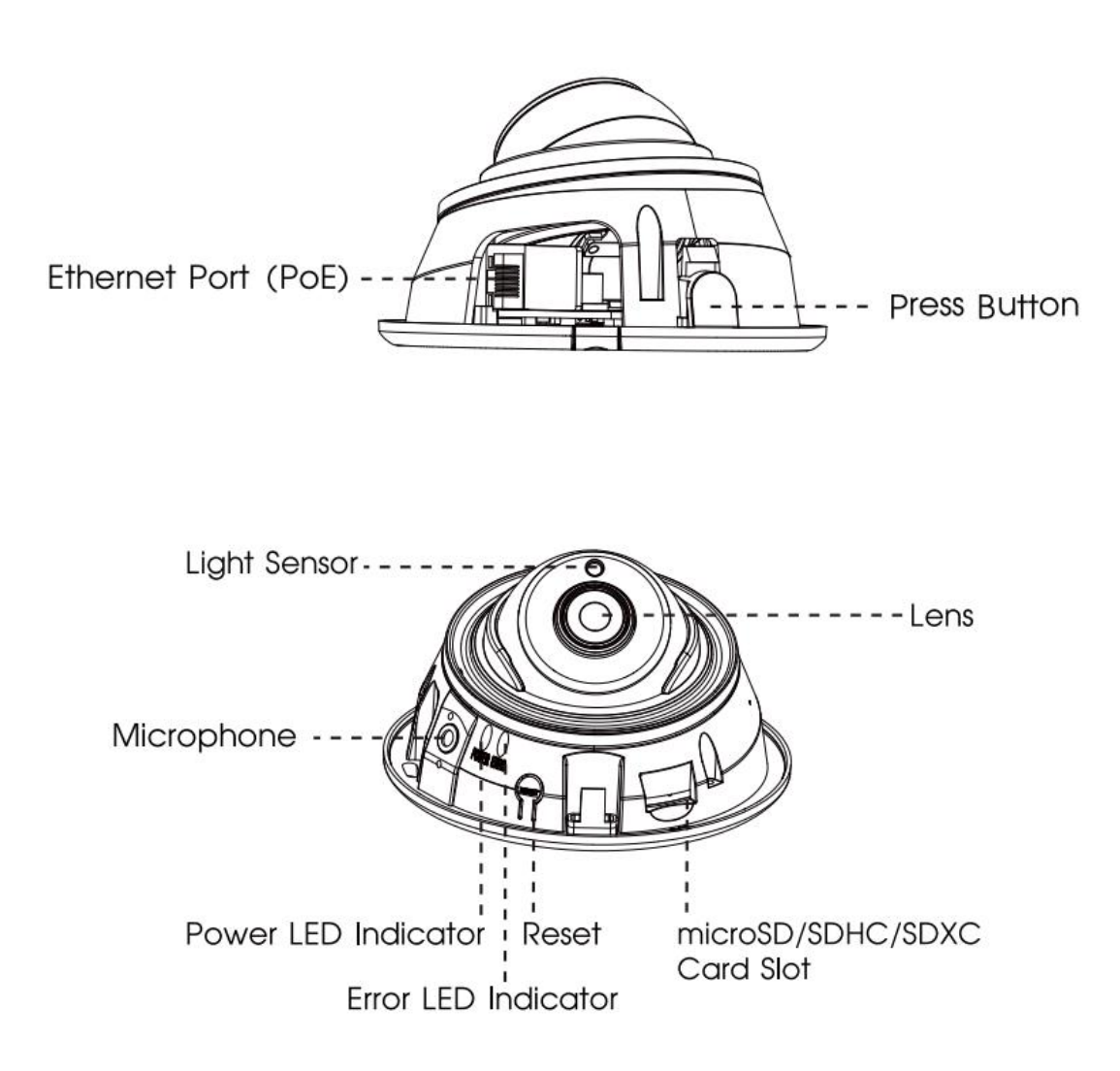

#### Pozn.:

1) Kontrolka Error LED: Tato kontrolka svítí, kyž dojde k chyb p i najetí nebo p i provozu kamery.

- 2) Tla ítko Reset: Když stisknete na 5s tla ítko Reset, kamera se vrátí na tovární nastavení.
- 3) Kameru lze napájet pouze p es PoE.

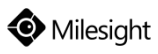

### Instalace

Krok 1: Sejm te dome kryt.

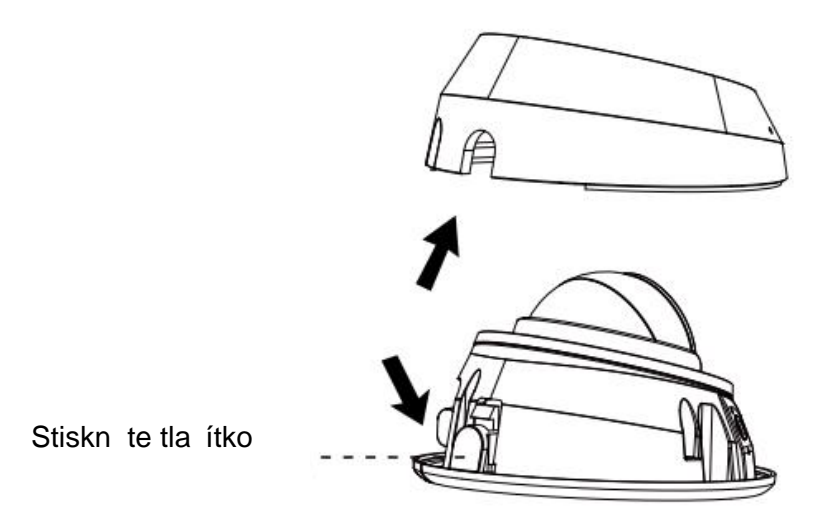

Krok 2: Kameru p ipevn te na strop nebo na ze bu p ímo, nebo pomocí st nového držáku (A71) a pak utáhn te šrouby. P ipojte kabely.

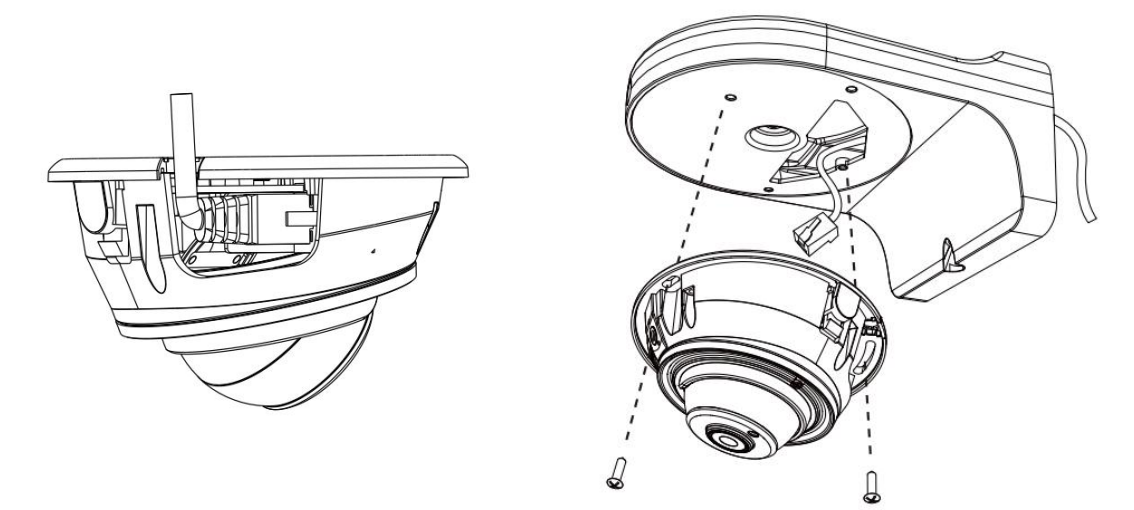

Krok 3: Povolte jistící štoubek a nastavte požadovaný zorný sm r kamery. Pak jistící šroubek op t utáhn te.

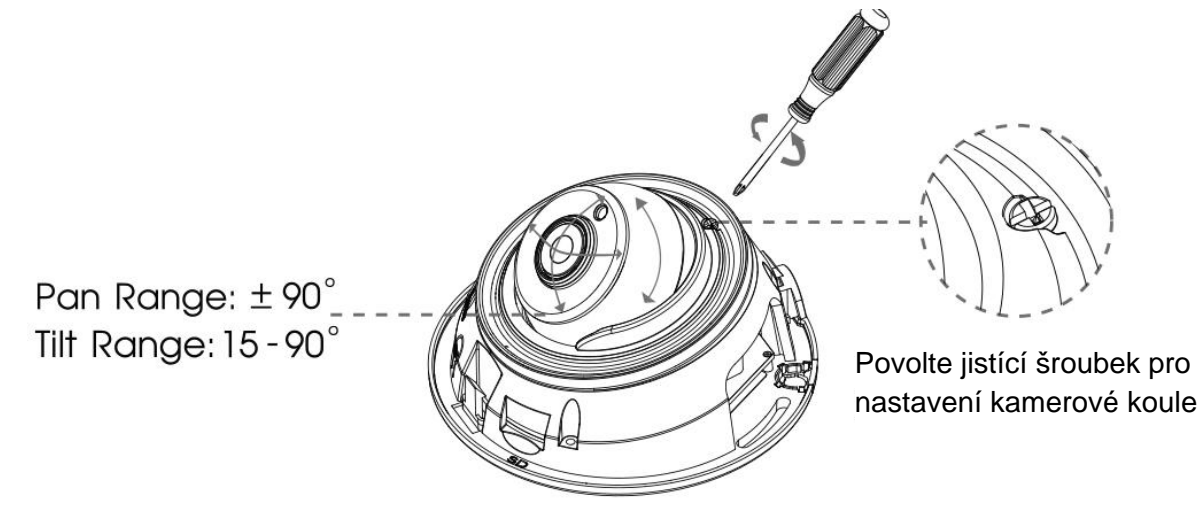

Krok 4: Nasa te dome kryt.

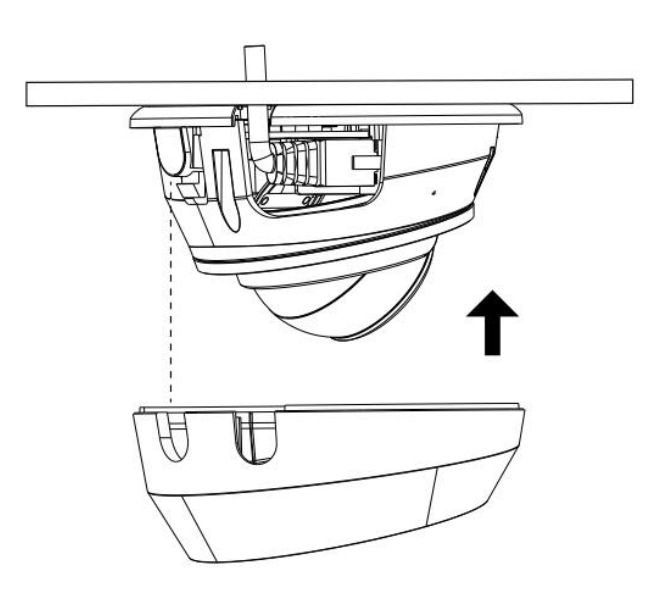

www.milesight.com

## Nastavení IP adresy pomocí Smart Tools

Software Smart Tools slouží k automatické detekci všech kamer Milesight ve vaší síti LAN, k nastavení jejich IP adres a k aktualizaci firmware kamer. Pro nastavení IP adres více kamer Milesight se velmi doporučuje použít tento software.

| 5    |        | ·              |        |                   |             | - 🧑  | )-(           |               |              | - 6           | ≜ & —<br>dmin |         |
|------|--------|----------------|--------|-------------------|-------------|------|---------------|---------------|--------------|---------------|---------------|---------|
|      |        | IPC Tools      |        | Network           | Setting     | Prev | iew Upg       | rade C        | )EM          |               | assword       | 0       |
|      | No.    | Device Name 🛦  | Status | MAC               | IP          | Port | Netmask       | Gateway       | Model        | Run up Time   | Version       |         |
| 6    | 189    | Network Camera | Active | 1C:C3:16:21:53:C8 | 192.168.128 | 80   | 255.255.252.0 | 192.168.128.1 | MS-C3763-PB  | 2019-02-28 13 | 41.7.0.67-r1  | 0       |
| r    | 190    | Network Camera | Active | 1C:C3:16:21:53:C9 | 192.168.128 | 80   | 255.255.252.0 | 192.168.128.1 | MS-C3763-PB  | 2019-02-28 13 | 41.7.0.67-r1  | 0       |
| r.   | 191    | Network Camera | Active | 1C:C3:16:21:53:CD | 192.168.128 | 80   | 255.255.252.0 | 192.168.128.1 | MS-C3763-PB  | 2019-02-28 13 | 41.7.0.67-r1  | 0       |
| r    | 192    | Network Camera | Active | 1C:C3:16:21:53:CE | 192.168.128 | 80   | 255.255.252.0 | 192.168.128.1 | MS-C3763-PB  | 2019-02-28 13 | 41.7.0.67-r1  | 0       |
| r    | 193    | Network Camera | Active | 1C:C3:16:21:53:D3 | 192.168.128 | 80   | 255.255.252.0 | 192.168.128.1 | MS-C3763-PB  | 2019-02-28 13 | 41.7.0.67-r1  | 0       |
| r    | 194    | Network Camera | Active | 1C:C3:16:21:53:D4 | 192.168.128 | 80   | 255.255.252.0 | 192.168.128.1 | MS-C3763-PB  | 2019-02-28 13 | 41.7.0.67-r1  | 0       |
| n.   | 195    | Network Camera | Active | 1C:C3:16:21:53:DC | 192.168.128 | 80   | 255.255.252.0 | 192.168.128.1 | MS-C3763-PB  | 2019-02-28 13 | 41.7.0.67-r1  | 0       |
| r    | 195    | Network Camera | Active | 1C:C3:16:21:53:DD | 192.168.128 | 80   | 255.255.252.0 | 192,168.128.1 | MS-C3763-PB  | 2019-02-28 13 | 41.7.0.67-r1  | 0       |
| C.   | 197    | Network Camera | Active | 1C:C3:16:21:53:E2 | 192.168.128 | 80   | 255.255.252.0 | 192.168.128.1 | MS-C3763-PB  | 2019-02-28 13 | 41.7.0.67-r1  | 0       |
| r    | 198    | Network Camera | Active | 1C:C3:16:21:53:E3 | 192.168.128 | 80   | 255.255.252.0 | 192.168.128.1 | MS-C3763-PB  | 2019-02-28 13 | 41.7.0.67-r1  | 0       |
| c    | 199    | Network Camera | Active | 1C:C3:16:21:53:E7 | 192.168.128 | 80   | 255.255.252.0 | 192,168,128,1 | MS-C3763-PB  | 2019-02-28 13 | 41.7.0.67-r1  | 0       |
| r    | 200    | Network Camera | Active | 1C:C3:16:21:53:E8 | 192.168.128 | 80   | 255.255.252.0 | 192,168,128,1 | MS-C3763-FPB | 2019-02-28 13 | 41.7.0.63-r14 | 0       |
| C.   | 201    | Network Camera | Active | 10-03-16-21-53-ED | 192 168 128 | 80   | 255 255 252 0 | 192 168 128 1 | MS-C3763-EPB | 2019-02-28 13 | 41 7 0 63-114 | 0       |
| 0/36 | 4      | Device Name:   |        | ) P (             | Port        |      | 🕥 Netmask: 🤇  |               | ) Gateway: 🦲 | )D            | NS: (         |         |
|      |        |                |        |                   |             |      |               | 🕖 Allivate    | : 📥 Export ( | Device List 👌 | Sourt 🗶 N     | lu Jify |
| Oper | reting | Information    |        |                   |             |      |               |               |              |               |               |         |
|      |        |                |        |                   |             |      |               |               |              |               |               |         |
|      |        |                |        |                   |             |      |               |               |              |               |               |         |
|      |        |                |        |                   |             |      |               |               |              |               |               |         |
|      |        |                |        |                   |             |      |               |               |              | <b>P</b> )    | Save 🔊) C     | ear     |
|      |        |                |        |                   |             |      | /2.4.0.1 r1   |               |              | 9             | 9             |         |

Postup nastavení IP adres kamer:

1) Spusťte software Smart Tools a pak zvolte stránku "IPC Tools". Program automaticky vyhledá všechny kamery Milesight ve vaší síti. Pro nové vyhledání kamer klikněte na tlačítko "Search Here" se symbolem lupy.

2) Kamery, u kterých je ve sloupci "Status" zobrazeno "Inactive", musíte nejprve aktivovat a nastavit jim přístupové heslo. Vyberte kamery, které chcete aktivovat, a pak klikněte na tlačítko "Activate". Pomocí položky "Password" nastavte heslo pro přístup ke kameře (heslo musí mít 8 až 32 znaků, z toho alespoň jedno písmeno a jednu číslici). Dále nastavte 3 bezpečnostní dotazy. Pokud byste někdy heslo zapomněli, můžete ho resetovat správným zodpovězením těchto 3 bezpečnostních dotazů. Nakonec klikněte na "Save".

|          | No Devi            | ce Name Sta    | Na MAC                 | IP A          | Put | Netmask       | Galeway     | Model          | Run-up Time            | Version              |
|----------|--------------------|----------------|------------------------|---------------|-----|---------------|-------------|----------------|------------------------|----------------------|
|          | 59 Netwo           | rk Camera Inac | tive 10:03:16:24:09:02 | 192.168.5.190 | 80  | 255 255 255 0 | 192,168.5.1 | MS-C2964-FPB   | 2018-12-19<br>17:48:04 | 40.7.0.65-p<br>a5    |
| 9        | - 00 Alat a        |                | 10004004001            | 100.105.7.74  |     | ACC ACC AND A | 100168.7.1  | MS-C3762-FIPB  | 2018-12-21<br>17:43:15 | 41.7.0.65-p<br>a5    |
| Tools    |                    |                | Activation.            |               |     |               | 168.5.1     | MS-C4472-FIPB  | 2018-12-24 15:00:51    | 41.7.0.68            |
| S Invite |                    |                |                        |               |     |               | 168.7.1     | MS-C2975-PB    | 2018-12-24 17:02:43    | 40.7.0.6             |
|          | 3                  |                |                        |               |     |               | 168.7.1     | MS-C5362-EPB   | 2018-12-18<br>16:10:37 | 41,7.0.65-p<br>a6    |
|          | 9                  |                |                        |               |     |               | 168.2.1     | MS-C2862-FPB   | 2018-12-21<br>16:44:30 | 41.7.0.68            |
|          | User Name:         | admin          |                        |               |     |               | 168.5.1     | MS-C2963-PB    | 2018-12-18<br>13:38:35 | 40.7.0.67            |
|          | Password           | 0              |                        |               |     |               | 168.7.1     | MS-C2972-FPB   | 2018-12-20 13:27:14    | 40.7.0.67            |
|          | Confirm:           | Question       |                        |               |     | _             | 168.7.1     | MS-C5372-FIPB  | 2018-12-18<br>22:18:58 | 41.7.0.67-<br>dome-a |
| $\smile$ | Security Question  | What's your    | father's name?         |               |     | -             | 168.7.2     | MS-C3772-FIPB  | 2018-06-15<br>17:10:58 | 41.7.0.65            |
| /R Tools | Security Answer 1: |                |                        |               |     |               | 168.7.1     | MS-C4482-PB    | 2018-12-20<br>16:15:03 | 41.7.0.65-j<br>a6    |
|          | Security Question  | What's your    | father's name?         |               |     |               |             |                | 2018.07.04             |                      |
|          | Security Answer 2: | 0              |                        |               |     |               | 255.0       | Gataviar 192.1 | 68.5 1                 | 8.8.8                |
|          | Security Question  | What's your    | father's name?         |               |     |               |             | 🔊 Amirato 🔺    | .) Executive L         | nt 🗶)                |
|          | Security Answer 3: | 0              |                        |               |     |               |             | (3)            |                        |                      |
| +        |                    |                |                        |               |     |               |             |                |                        |                      |
| -        |                    |                |                        |               |     |               |             |                |                        |                      |
|          |                    |                |                        |               |     |               |             |                |                        |                      |

3) Pomocí tlačítek v levém sloupci zvolte požadovanou kameru a v řádku pod seznamem vyhledaných kamer nastavte IP adresu kamery a další síťové parametry. Provedená nastavení uložte kliknutím na "Modify".

### Průvodce rychlým spuštěním

### AI IR Mini Dome řada MS-Cxx83

|     | - College |                |        | Network           |               |      | Preview       | Upgrade     |               | Q Sear                 | ch here       | - |
|-----|-----------|----------------|--------|-------------------|---------------|------|---------------|-------------|---------------|------------------------|---------------|---|
| •   | No.       | Device Name    | Status | MAC               | IP 🔺          | Port | Netmask       | Gateway     | Model         | Run-up Time            | Version       | Ī |
| r.  | 58        | Network Camera | Active | 1C:C3:16:24:60:F6 | 192.168.7.80  | 80   | 255 255 240.0 | 192.168.7.1 | MS-C2975-PB   | 2019-03-11<br>14:14:32 | 40.7.0.67-r6  |   |
| e i | 59        | Network Camera | Active | 1C:C3:16:22:0C:74 | 192,168,7.81  | 80   | 255.255.240.0 | 192.168.7.1 | MS-C8262-FPB  | 2019-03-11             | 43.7.0.68     |   |
| r   | 60        | Network Camera | Active | 1C:C3:16:23:C8:4D | 192.168.7.86  | 80   | 255.255.240.0 | 192.168.8.2 | MS-C5362-EPB  | 2019-03-08             | 41.7.0.67-r1  |   |
| r   | 61        | MS-C2975-PB    | Active | 1C:C3:16:24:60:DE | 192 168 7 93  | 80   | 255.255.240.0 | 192.168.7.1 | MS-C2975-PB   | 2019-03-11             | 40.7.0.69     |   |
|     | 62        | Network Camera | Active | 1C:C3:16:20:00:EF | 192.168.7.100 | 80   | 255.255.240.0 | 192.168.7.1 | MS-C2862-FPB  | 2019-03-05             | 41.7.0.67-114 |   |
| 1   | 63        | Network Camera | Active | 1C:C3:16:21:EC:5A | 192.168.7.105 | 80   | 255.255.240.0 | 192.168.7.1 | MS-C2972-FP8  | 2019-03-07             | 40.7.0.68-r3  |   |
| r   | 64        | MS-C2964-FPB   | Active | 1C.C3.16:24.09:D2 | 192.168.7.110 | 80   | 255.255.240.0 | 192.168.7.1 | MS-C2964-FPB  | 2019-03-11             | 40.7.0.69-12  |   |
| r   | 65        | Network Camera | Active | 1C:C3:16:24:5F:53 | 192.168.7.113 | 80   | 255,255,240.0 | 192.168.7.1 | MS-C2975-EPB  | 2019-03-11             | 40.7.0.68-r7  |   |
| r   | 66        | MS-C3772-FIPB  | Active | 1C.C3.16.21.FA.67 | 192.168.7.128 | 80   | 255.255.255.0 | 192.168.7.2 | MS-C3772-FIPB | 2019-03-07             | 41.7.0.69-12  |   |
| r.  | 67        | Network Camera | Active | 1C.C3 16 19:00 6E | 192 168 7 129 | 80   | 255 255 240 0 | 192.168.7.2 | MS-C5364-PB   | 2019-03-11             | 41.7.0.67-a4  |   |
| -   | 68        | Network Camera | Active | 1C:C3.16:11:02:40 | 192.168.7.190 | 80   | 255 255 255 0 | 192.168.7.1 | NC3263-PNA    | 2019-01-10             | 30.7.1.63-120 |   |
| -   | -         |                | 7.5    |                   |               |      |               |             |               | 2019-02-27             |               |   |

Více informací k použití software naleznete v příručce "Smart Tools User Manual".

### Nastavení IP adresy pomocí webového prohlížeče

1) Spusťte webový prohlížeč a zadejte IP adresu kamery (tovární nastavení IP adresy je 192.168.5.190).

Pozn.: Abyste mohli přistoupit ke kameře, musí být IP adresa vašeho PC ze stejného síťového segmentu jako IP adresa kamery. Při prvním přístupu ke kameře si proto nejprve nastavte IP adresu PC na nějakou hodnotu ze segmentu 192.168.5.x. Po změně IP adresy kamery si pak můžete nastavit IP adresu PC zpět na původní hodnotu.

3) Pokud přistupujete ke kameře poprvé, zobrazí se displej pro aktivaci kamery. Nastavte přístupové heslo a bezpečností dotazy (resp. odpovědi). Pak se můžete přihlásit ke kameře pomocí nastaveného jména a hesla.

| Activation          |  |
|---------------------|--|
| admin               |  |
| Password<br>Comfirm |  |
| NEXT                |  |
|                     |  |

| Question1: | What's your father's name? | ~ |
|------------|----------------------------|---|
| Answer1:   |                            |   |
| Question2: | What's your father's name? | ~ |
| Answer2:   |                            |   |
| Question3: | What's your father's name? | ~ |
| Answer3:   |                            |   |

4) Po přihlášení zvolte "Configuration" - > "Basic Settings" -> "Network" -> "TCP/IP".

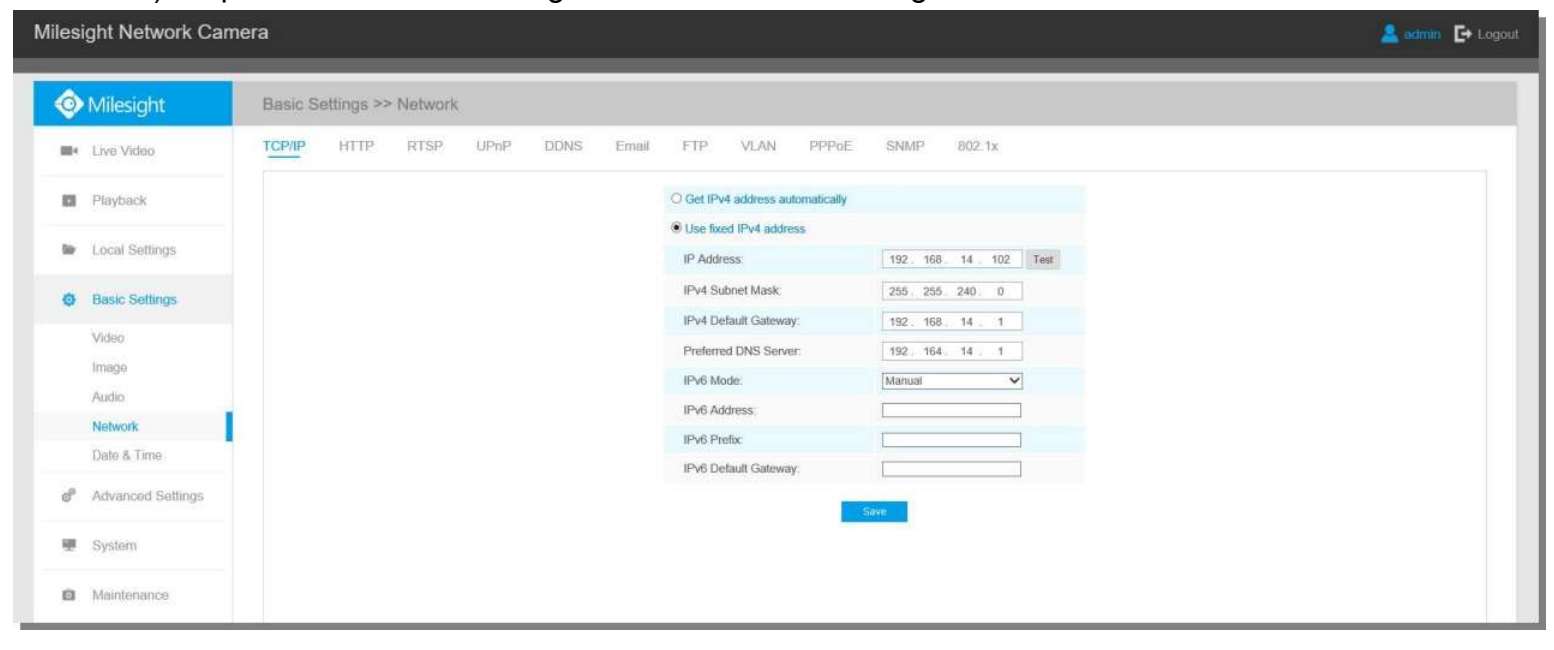

Nastavte IP adresu kamery na požadovanou hodnotu a pak uložte pomocí "Save". Změna tovární IP adresy je hotová.